GUIDA RAPIDA ALL'INSTALLAZI ONE

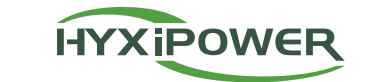

# INVERTER IBRIDO

HYX-H15K-HT / HYX-H20K-HT / HYX-H25K-HT

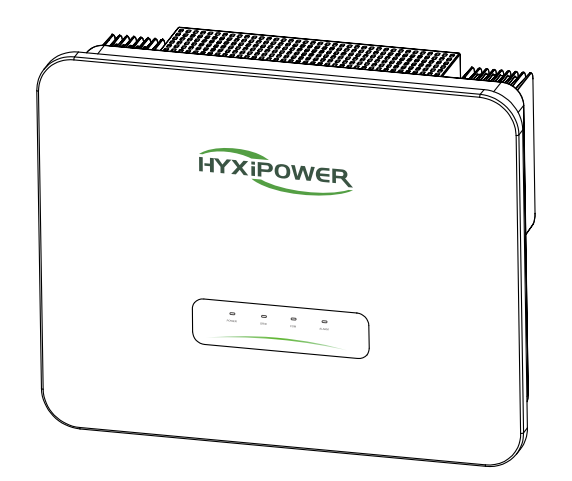

# 1 Lista di imballaggio ROPOWER ···· Inverter\*1

PV MC4 pin metallico

Vite M6\*15\*9

maschio\*4 / femmina\*4

Connettore della porta

di back-up

Ì

Terminale OT

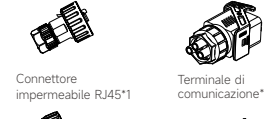

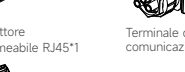

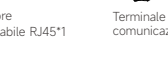

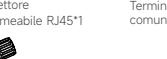

PV MC4 terminale isolato Port BAT ligne d'alimentation

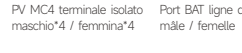

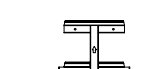

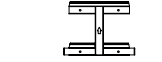

Vite di espansione M6\*3 Vite di messa a terra M5\*10

Staffa del backplane

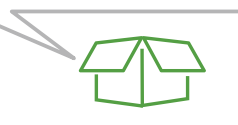

# 2 Preparazione all'installazione

2.1 Requisiti dell'ambiente di installazione

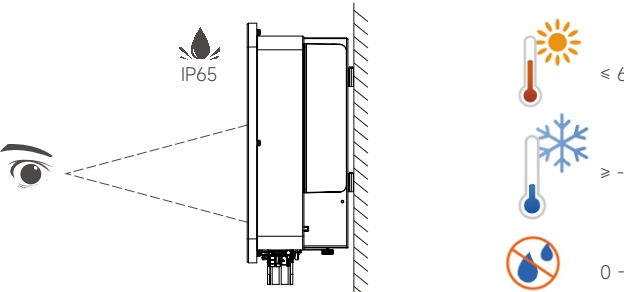

### 2.2 Requisiti di spazio per l'installazione

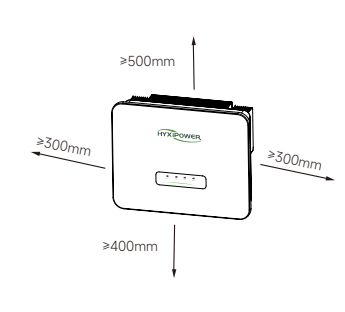

≤ 60°C ≥ -30°C 0 - 100%RH

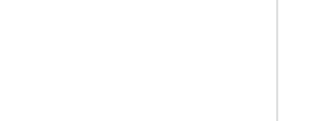

| Modello                           | НҮХ-Н15К-НТ | НҮХ-Н20К-НТ       | НҮХ-Н25К-НТ          |  |
|-----------------------------------|-------------|-------------------|----------------------|--|
| Cavo fotovoltaico (rame)          | 4-6mm²      | 4-6mm²            | 4-6mm <sup>2</sup>   |  |
| Cavo CA (rame)                    | 16-25mm²    | 16-25mm²          | 16-25mm <sup>2</sup> |  |
| Cavo di backup (rame) 6-8mm²      |             | 6-8mm²            | 6-8mm²               |  |
| Cavo BAT (rame) 10mm <sup>2</sup> |             | 10mm <sup>2</sup> | 10mm²                |  |
| Micro-Breaker 70A                 |             | 90A               | 110A                 |  |

www.hyxipower.com

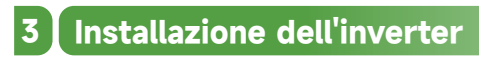

espansione.

blocchi.

(1)

4

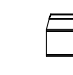

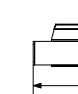

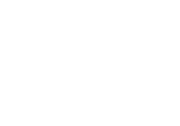

Connettore della

porta CA

#### 3.1 Dimensioni della piastra da appendere

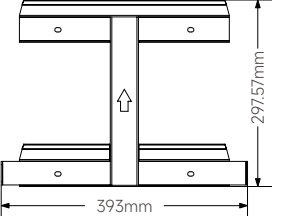

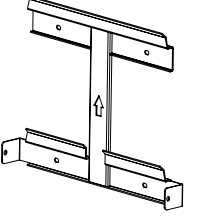

#### 3.2 Fasi di installazione

- Passo 1: posizionare la piastra da parete in orizzontale sulla parete, raccomandando di selezionare la posizione del foro mostrata nell'immagine e di segnare la posizione di foratura.
- Passo 2: praticare un foro nella posizione indicata, la profondità del foro è di circa 70 mm.
- Passo 3: posizionare iltubo di espansione e installare la piastra a muro utilizzando il gruppo di bulloni di
- Passo 4: fissare la piastra di montaggio con le viti M6.
- Passo 5: appendere le alette di montaggio alla piastra di ancoraggio, le stringa con leviti M5 e infine le

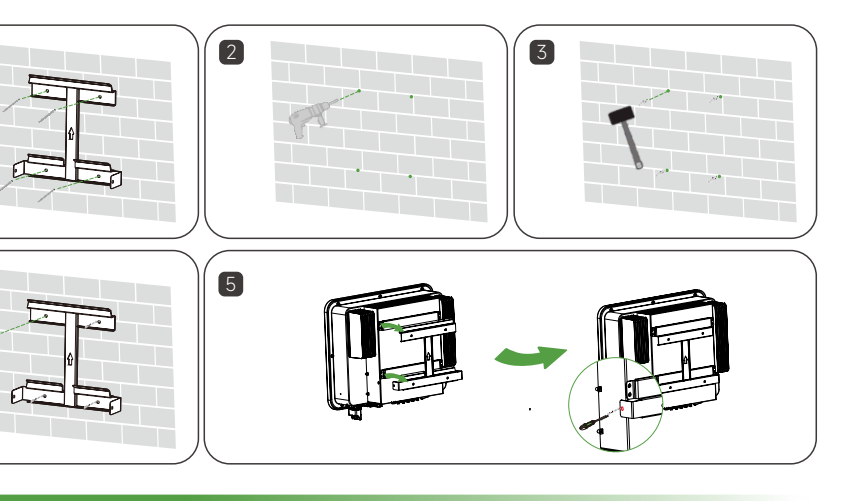

# 4 Collegamento elettrico

#### Cavo di rete e microinterruttore consigliati

#### 4.1 Procedura di messa a terra

- Passo 1: Realizzare il cavo e crimpare la morsettiera.
- Passo 2: Rimuovere le viti dal terminale di messa a terra e utilizzi un cacciavite per fissare il cavo.
- Passo 3: Applicare del silicone o dellavernice al terminale di messa a terra per migliorarne la resistenza alla corrosione.

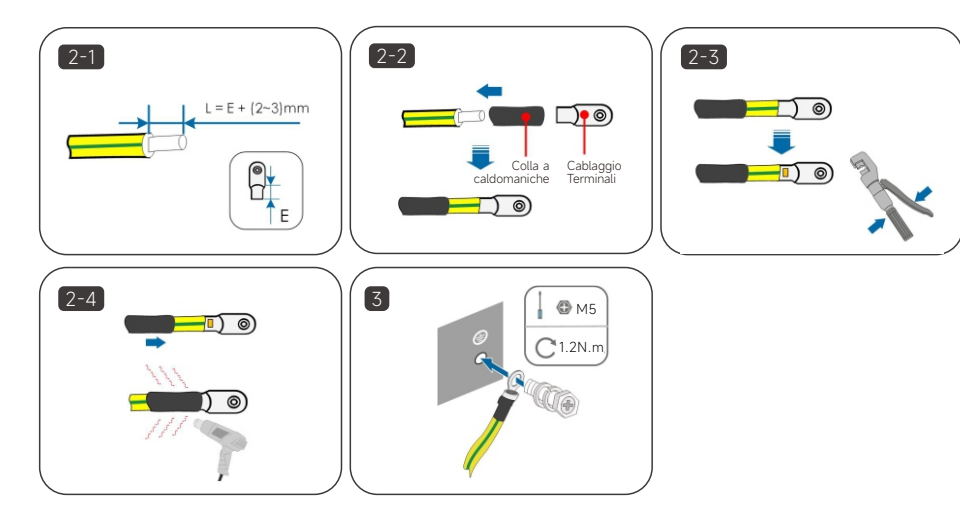

#### 4.2 Collegamento lato CA

- Passo 1: isolamento delfilo spellato 95-100 mm, L1 \ L2 \ L3 \ N \ PE cinque fili spellati della lunghezza di 15 mm.
- Passo 2: Infilare il filo spellato nel dado di bloccaggio, nell'anello di tenuta e nel corpo principale, in ordine.
- Passo 3: inserire il cavo nel nucleo di gomma secondo la sequenza della linea, osservare il foro prospettico del cavo in posizione, coppia di serraggio della vite 4 ± 0,1N-m.
- Passo 4: inserire il corpo nel terminale e si sentirà un clic.
- Passo 5: stringere il dado, accompagnato da un suono "click, click" significa che l'installazione è completata.

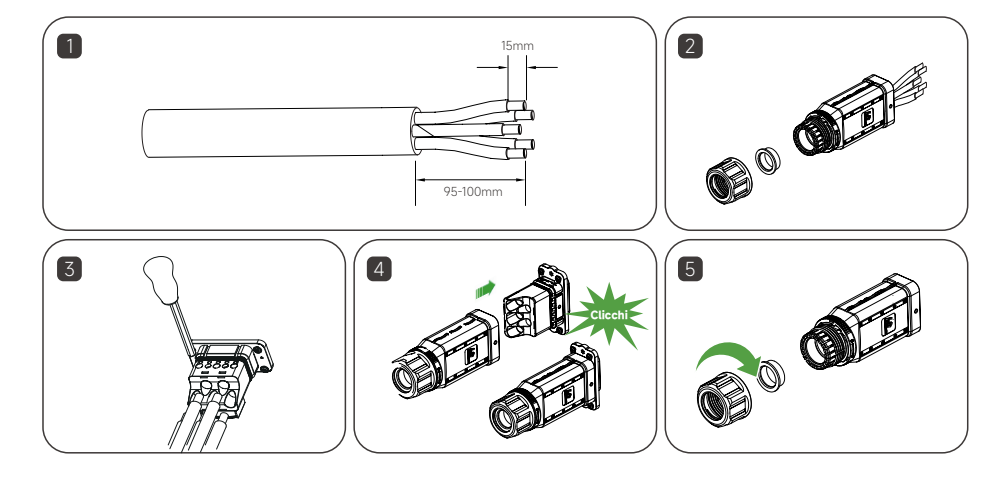

#### 4.3 Collegamento lato backup

• Passo 1: Svitare il dado girevole del connettore di backup. (Opzionale) Rimuovere l'anello di tenuta interno se il diametro del cavo è compreso tra 19 mm - 25 mm. Altrimenti salti guesto passaggio.

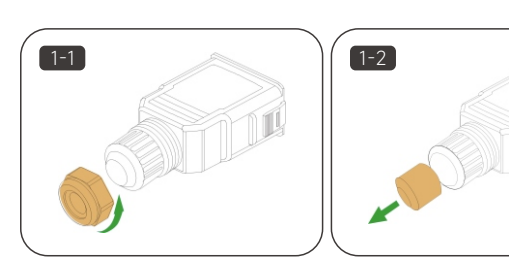

• Passo 2: Estrarre la spina del terminale dall'alloggiamento. Infilare il cavo di backup di lunghezza adeguata attraverso il dado girevole e l'alloggiamento.

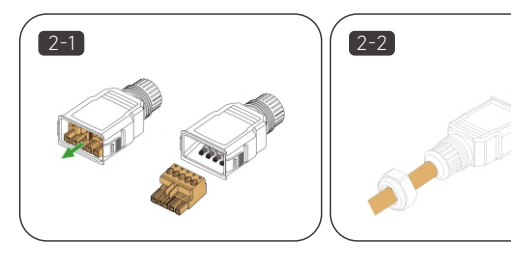

- Passo 3: spogliare 80mm~90mm del cavo collegato e 12mm dell'isolamento del filo.
- Passo 4: fissare tutti i fili alla spina terminale in base all'assegnazione e stringa alla coppia di 1,2Nm~1,5N-m con un cacciavite, quindi spinga la spina terminale nell'alloggiamento fino a guando non si sente un clic.
- Passo 5: assicurare che ifili siano saldamente in posizione tirandoli leggermente. Serri il dado girevole all'alloggiamento.
- Passo 6: Inserire il terminale Backup nella porta Backup dell'inverter e sentire il suono "click". Inserisca il blocco nel connettore Backup, come mostrato nella figura seguente.

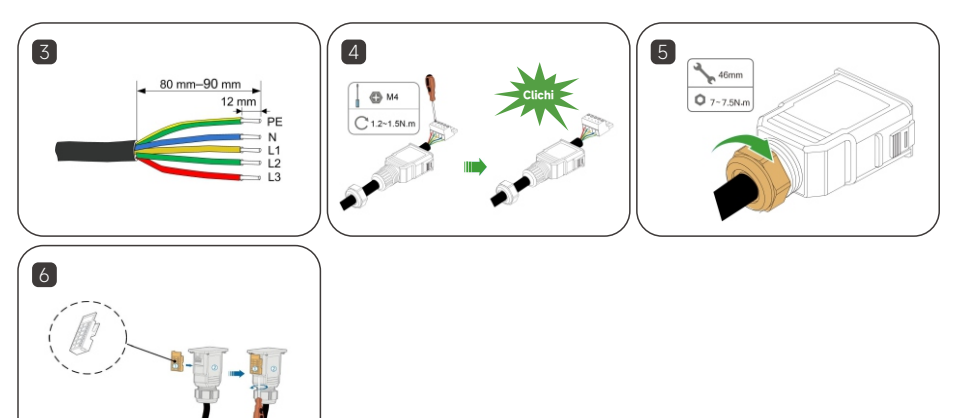

### 4.4 Collegamento del cavo di alimentazione BAT

Due cavi di alimentazione BAT da 3 metri saranno inclusi nel pacchetto BDU come standard. Questi due cavi di alimentazione sono già stati realizzati sul lato BAT. Il lato INV non è stato realizzato per facilitare l'involucro.

Fare riferimento al connettore fotovoltaico per preparare il connettore della batteria e collegarlo alla porta BAT dell'inverter. Il cavo di comunicazione deve essere collegato alla porta BAT CAN.

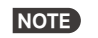

La base della batteria (nella confezione BDU) deve essere installata, altrimenti la batteria non può formare un circuito.

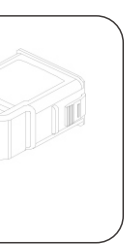

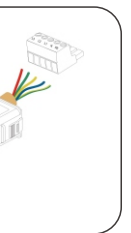

#### 4.5 Collegamento lato fotovoltaico

- Passo 1: girare manualmente l'interruttore DC su "OFF".
- Passo 2: togliere lo strato isolante di tutti i cavi DC di circa 7 mm.
- Passo 3: utilizzare una pinza per crimpare le estremità dei cavi in corrispondenza dei terminalidi cablaggio.
- Passo 4: faccia passare il cavo attraverso il pressacavo, inserisca il manicotto isolante e lofissi. Utilizzi una forza di 2,5~3N-m per stringere il pressacavo e il manicotto isolante.
- Passo 5: utilizzare un multimetro per verificare che la polarità del cavo di collegamento della stringa fotovoltaica sia corretta.
- Passo 6: collegare i connettori fotovoltaici ai terminali corrispondentifino a quando non si sente un clic e sigilli i terminali DC liberi con i tappi impermeabili MC4.

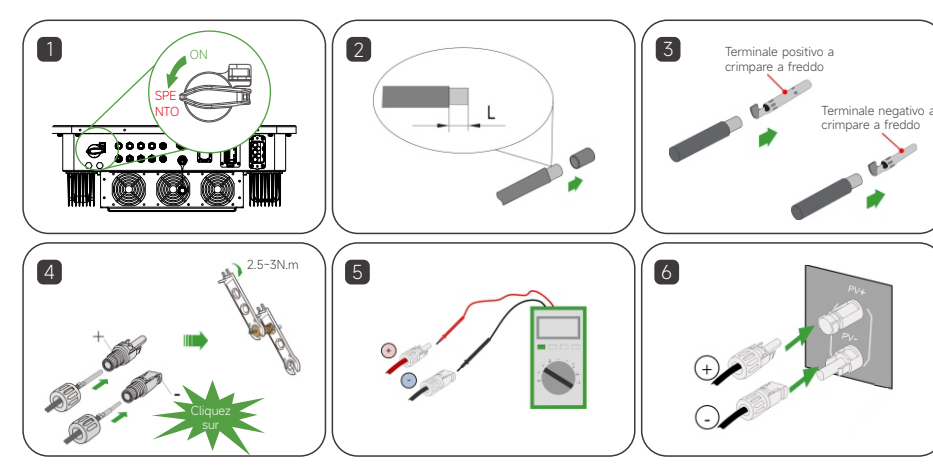

## 5 Collegamento di comunicazione

#### 5.1 Fasi di collegamento della comunicazione tra inverter e BDU

Un cavo di comunicazione BAT da 3 m sarà incluso nella confezione BDU come standard. Collegare questo cavo di comunicazione da 3 m alla porta BMS dell'inverter e alla BDU.

#### 5.2 Connessione alla comunicazione del contatore

- Passo 1: Estrarre i componenti di crimpatura dal terminale di comunicazione.
- Passo 2: inserire il cavo RS485 a 2 pin del misuratore nel terminale di comunicazione come seque. Poi spelare il cavo.
- Passo 3: agganciare il filo spellato del misuratore RS485 a 2 pin ai componenti di crimpatura (premere il pulsante giallo).
- Passo 4: inserire dei tappi di gomma impermeabili nei fori non utilizzati.
- Passo 5: rimuovere il coperchio della porta COM dell'inverter. Inserire il terminale di comunicazione e stringa la manopola.

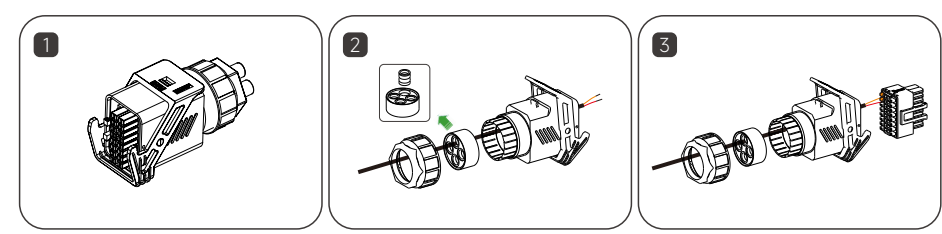

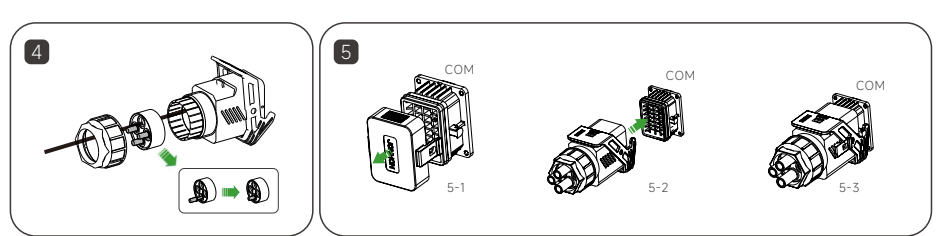

## Definizione del PIN

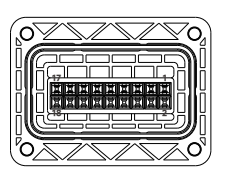

| PIN         | 1            | 3            | 5         | 7         | 9              | 11             | 13        | 15        | 17        |
|-------------|--------------|--------------|-----------|-----------|----------------|----------------|-----------|-----------|-----------|
| Definizione | DRM1/5       | DRM2/6       | DRM3/7    | DRM4/8    | Riservato      | Riservato      | Riservato | Riservato | Riservato |
| PIN         | 2            | 4            | 6         | 8         | 10             | 12             | 14        | 16        | 18        |
| Definizione | RS485A_METER | RS485B_METER | Riservato | Riservato | Parallel_CAN_H | Parallel_CAN_L | Riservato | Riservato | Riservato |

Connessione INV-metro lato contatore, INV e contatore collegati da un cavo RS485 a 2 pin. Per maggiori dettagli, faccia riferimento al manuale contenuto nella confezione del misuratore.

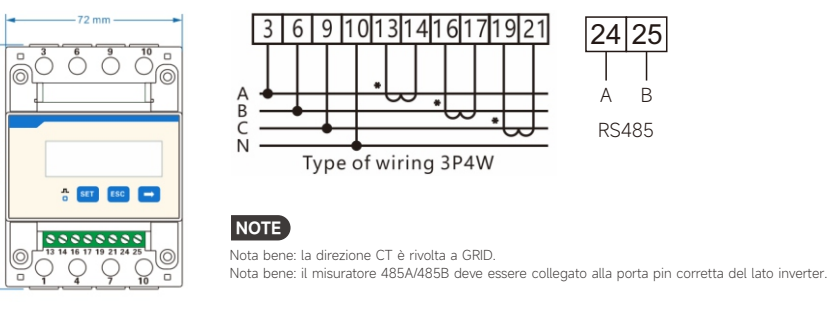

### 5.3 Installazione DCS (modulo WIFI)

- Passo 1: rimuovere il coperchio impermeabile dell'interfaccia di comunicazione dell'inverter.
- Passo 2: inserire il DCS nel terminale di comunicazione corrispondente nella parte inferiore dell'inverter e serrarlo per assicurarsi che sia sicuro.

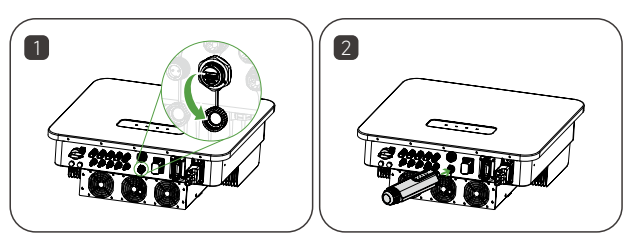

#### 5.4 Installazione DCS (modulo 4G)

- Passo 1: rimuovere il coperchio protettivo del DCS e inserisca la scheda SIM.
- Passo 2: installare il coperchio impermeabile del DCS.
- Passo 3: rimuovere il coperchio impermeabile dell'interfaccia di comunicazione dell'inverter.
- Passo 4: inserire il DCS nel terminale di comunicazione corrispondente nella parte inferiore dell'inverter e serrarlo per assicurarsi che sia sicuro.

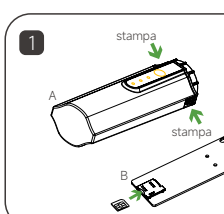

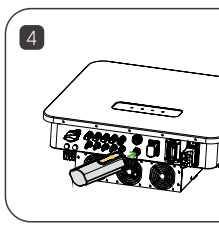

### 5.5 Installazione DCS (modulo WLAN)

- serrarlo per assicurarsi che sia sicuro.

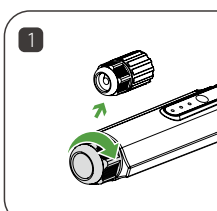

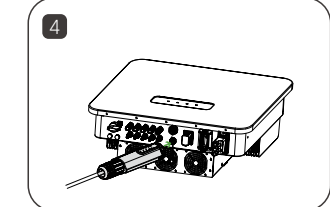

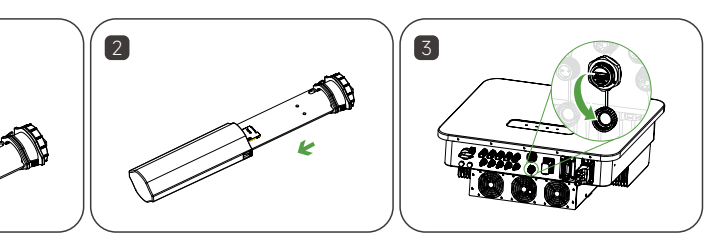

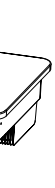

- Passo 1: sostituire la spina inferiore del DCS con la spina WLAN.
- Passo 2: inserire il connettore del cavo di rete nella giunzione di rete.
- Passo 3: rimuovere il coperchio impermeabile dell'interfaccia di comunicazione dell'inverter.
- Passo 4: inserire il DCS nel terminale di comunicazione corrispondente nella parte inferiore dell'inverter e

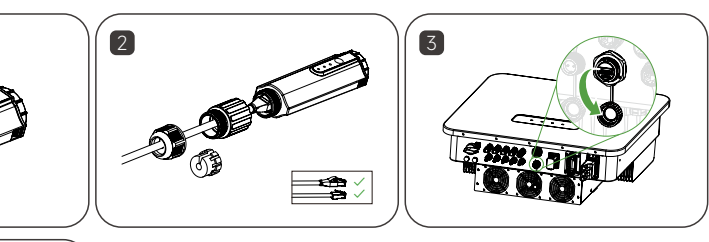

## 6 Indicatore LED

#### 6.1 Descrizione dello stato degli indicatori LED

Un cavo di comunicazione BAT da 3 m sarà incluso nella confezione BDU come standard. Collegare questo cavo di comunicazione da 3 m alla porta BMS dell'inverter e alla BDU.

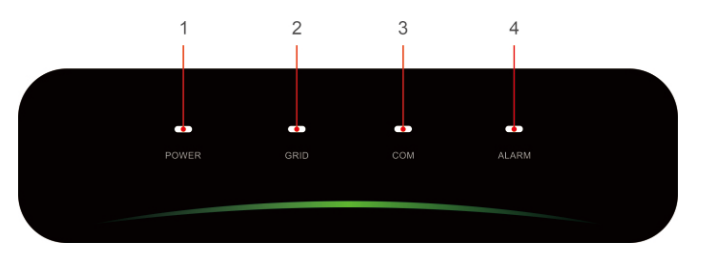

| No.                                                           | Indicatore | Stato               | Descrizione            | No. | Indicatore | Stato    | Descrizione              |
|---------------------------------------------------------------|------------|---------------------|------------------------|-----|------------|----------|--------------------------|
| 1                                                             | POTENZA    | ON                  | Inverter acceso        |     |            | ON       | COM. Normale             |
|                                                               |            | SPEGNIMENTO         | Inverter spento        |     |            | Lemmenei |                          |
| 2 (                                                           |            |                     |                        |     |            | amento 1 | Contatore COM. Guasto    |
|                                                               |            | ON                  | Griglia Normale        | 3   | COM.       | Blink 2  |                          |
|                                                               | GRID       | Lampeggi amento 1   | Griglia Anormale       |     |            |          | COM. Guasto con il BMS   |
|                                                               |            |                     |                        |     |            |          | Guasto sia del contatore |
|                                                               |            | Battito di ciglia 2 | Disconnesso dalla rete |     |            | OFF      | che del BMS              |
| 1 volta lampeggia, intervallo 1.5 secondi: 2 volte lampeggia. |            |                     |                        |     | SPEGNIME-  | Normale  |                          |

intervallo 0,2 secondi.

| 7 | COM     | ON                     | COM. Normale                            |
|---|---------|------------------------|-----------------------------------------|
|   |         | Lampeggi<br>amento 1   | Contatore COM. Guasto                   |
| 5 | COM.    | Blink 2                | COM. Guasto con il BMS                  |
|   |         | OFF                    | Guasto sia del contatore<br>che del BMS |
| 4 | ALLARME | SPEGNIME-<br>NTO       | Normale                                 |
|   |         | Lampeggi<br>amento 1   | Allarme interno dell'inverter           |
|   |         | Battito di<br>ciglia 2 | Altro Allarme                           |

# 7 Messa in funzione

#### 7.1 Installare l'applicazione

#### Metodo 1

Scarichi la "HYXiPOWER APP" dall'App Store: App Store (IOS) Google Play

7.2 Guida rapida all'applicazione

e rapide oplication

#### Metodo 2 Scannerizzi il codice QR e scarichi I'APP'

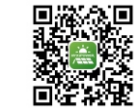

Scaricare l'applicazione

Le informazioni sui prodotti sono soggette a modifiche senza preavviso.

© 2024 Zhejiang Hyxi Technology Co., Ltd. Tutti i diritti riservati.

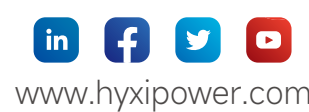

Per maggiori informazioni sull'utilizzo dell'APP HYXiPOWER, scansioni il codice QR.

Zhejiang Hyxi Technology Co., Ltd. support@hyxipower.com

QI HYX-H(15-25)K-HT V1.0-202501 IT

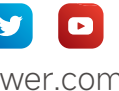